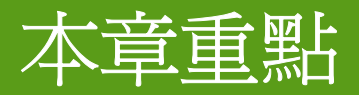

#### 8-3 製作個人成績單— 使用 VLOOKUP 函數

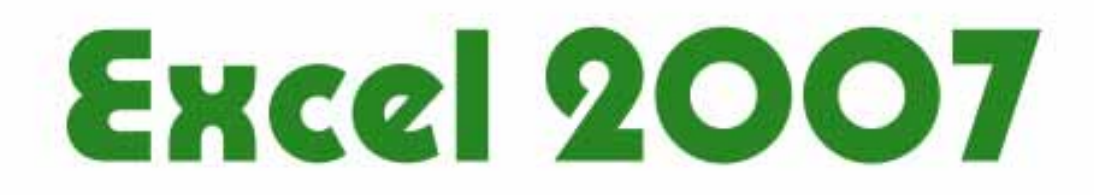

# 8-3 製作個人成績單一 使用 VLOOKUP 函數 老師將學生成績計算好以後,便開始要將資料彙整到學生個人成績單中。倘若要一一輸入每位學生的資料,那可是一項得花費不少時間的繁瑣工作呢...。

 這時就可以套用 VLOOKUP 函數的功能:在 輸入學生姓名後,讓函數自動填入該學生的 各科成績資料,幫助快速完成所有學生的個 人成績單。

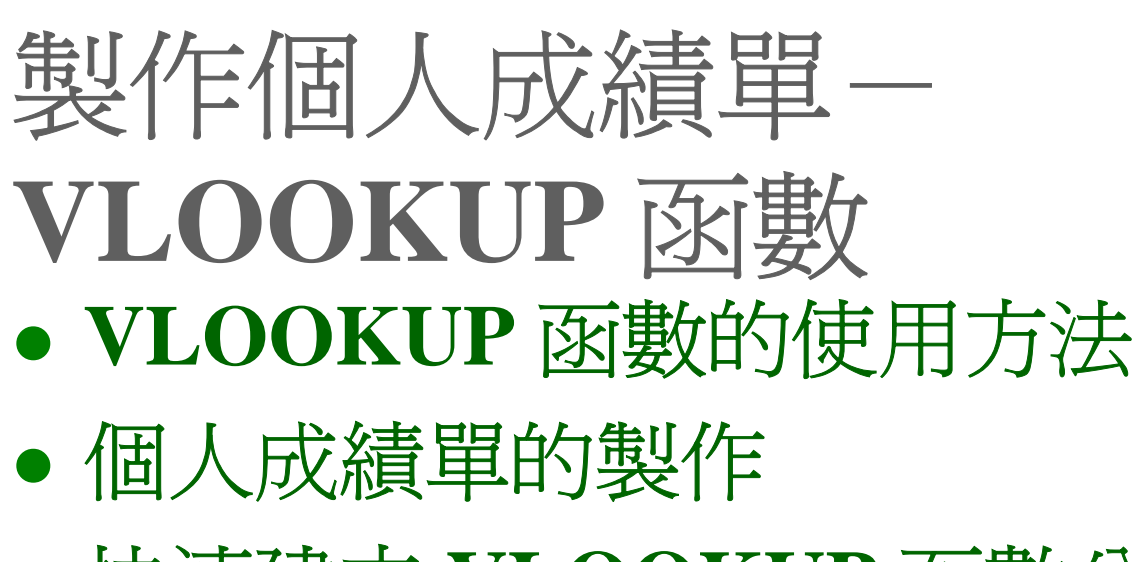

• 快速建立 VLOOKUP 函數公式

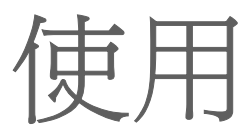

# VLOOKUP 函數的使用方法

- VLOOKUP 函數可尋找指定清單範圍中第一個欄位的特定 值,找到時,便傳回該值所在列中指定欄位的值。
- VLOOKUP(查表依據,表格,第幾欄,是否不用找到完全相同値)
  - =Vlookup(lookup\_vaule, table\_array, col\_index\_num, [range\_lookup])
- 在一表格的最左欄中,尋找含查表依據的欄位,並傳回同一 列中第幾欄所指定之儲存格內容
- 表格是要在其中進行找尋資料的陣列範圍,且必須按其第一欄之內容遞增排序。
- *是否不用找到完全相同值*為一邏輯值,為TRUE(或省略)
   時,如果找不到完全符合的值,會找出僅次於查表依據的值。當此引數值為FALSE時,必須找尋完全符合的值,如果 找不到,則傳回錯誤值#N/A。

### VLOOKUP 函數的使用方法

• 請參考下列公式,並對照下圖:

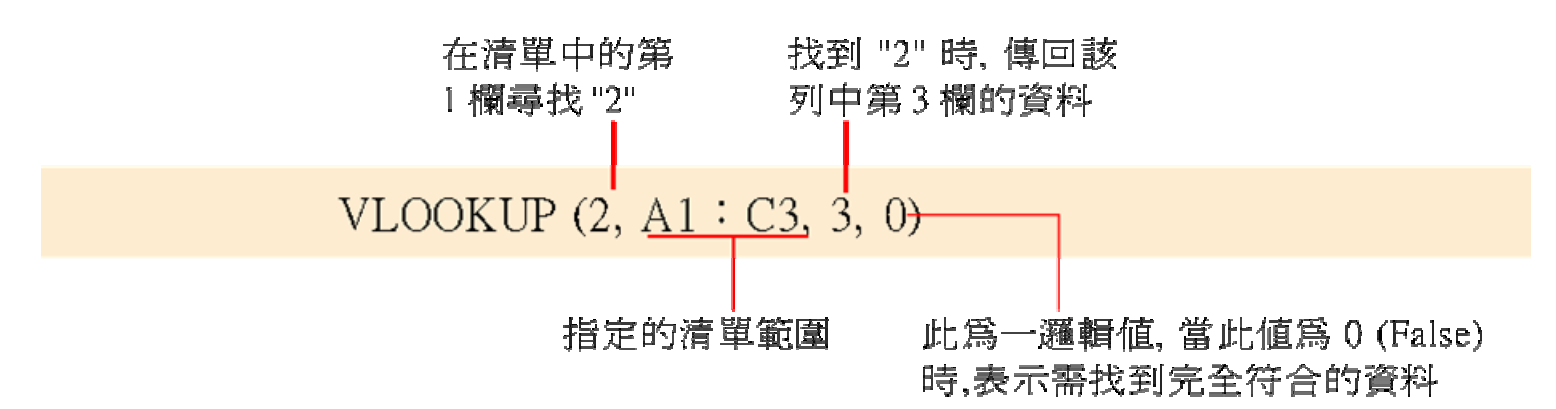

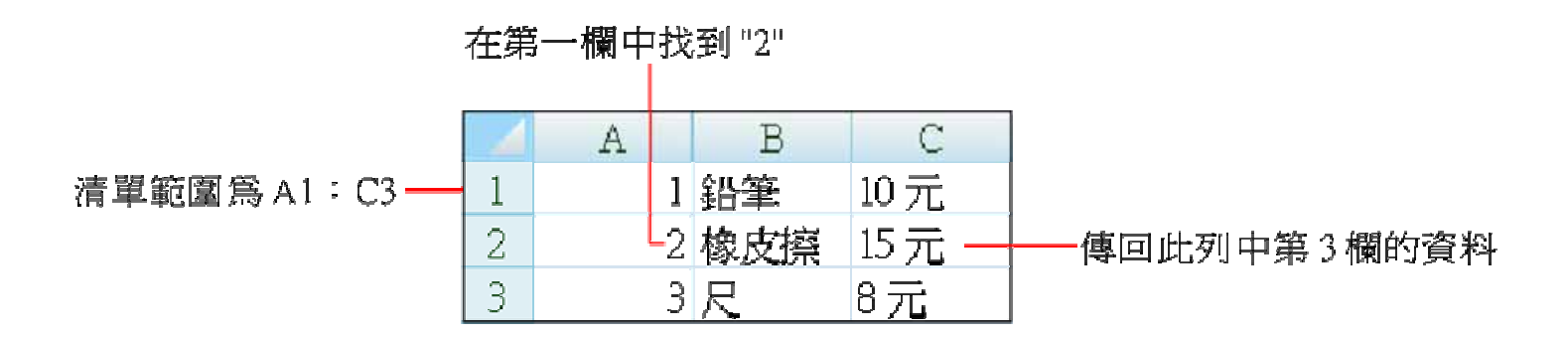

因此,以上函數 VLOOKUP(2,A1: C3,3,0)所得到的結果就是"15元"。

明白 VLOOKUP 函數的用法之後,就可以開始製作學生的個人成績單了。請開啓範例檔案 Ch08-04,切換到個人成績單工作表:

|                         |   | А     | В          | С            | D            | E    | F | G |  |  |  |  |
|-------------------------|---|-------|------------|--------------|--------------|------|---|---|--|--|--|--|
|                         |   |       |            |              |              |      |   |   |  |  |  |  |
|                         | 2 |       | <u>n</u> 2 | 五平十班期十考成領一寬衣 |              |      |   |   |  |  |  |  |
|                         | 3 |       | 姓名:        |              | 安長安々         |      |   |   |  |  |  |  |
|                         | 4 |       | 會計:        |              | <b>※世衆</b> 石 |      |   |   |  |  |  |  |
|                         | 5 |       | 民法:        |              |              | 建議事項 | 頁 |   |  |  |  |  |
|                         | б |       | 經濟:        |              |              |      |   |   |  |  |  |  |
|                         | 7 |       | 打字:        |              |              |      |   |   |  |  |  |  |
| 此上作表含<br>左复 <i>伊</i> 麗史 | 8 |       | 平均成績:      |              |              |      |   |   |  |  |  |  |
| (月母恒学生────<br>的々もは<br>は | 9 |       |            |              |              |      |   |   |  |  |  |  |
| 口) 合 仲 成 旗              | 4 | ▶▶ 全功 | 1成績 個人的    | 戎績單/Shee     | et3 🥂 💭      |      | щ |   |  |  |  |  |

請切換到此工作表

 這是一張已經設計好的個人成績單,接著要 開始填入每位學生的成績。

 請先選取 C4 (預備要輸入會計分數的儲存 格),然後按下插入函數鈕,開啓插入函數 交談窗,選取檢視與參照函數類別的 VLOOKUP 函數。

1

|      | 插入函數 ? 💌                                                                                                    |
|------|----------------------------------------------------------------------------------------------------|
| 選擇檢視 | 搜尋函數(S):<br>請鍵入簡短描述來說明您要做的事,然後按一下[開始] 開始(G)                                                                                                    |
| 數類別  | 或選取類別(C): 檢視與參照 選取函數(D):                                                                                                    |
|      | MATCH<br>OFFSET<br>ROW<br>ROWS<br>RTD<br>TRANSPOSE<br>VLOOKUP<br>VLOOKUP<br>VLOOKUP(lookup_value,table_array,col_index_num,range_lookup)<br>在一表格的最左欄中尋找含有某特定值的欄位,再傳回同一列中某一指定欄中的值。預設情<br>況下表格必須以遞增順序排序。 |
|      | <u>函數説明</u> 確定 取消                                                                                                    |
|      | 3 按下確定鈕                                                                                                    |

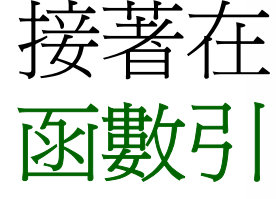

2.

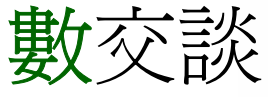

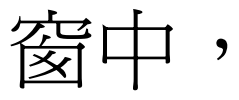

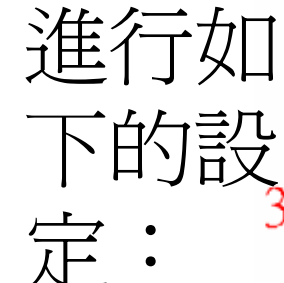

| 輸入 "C3",表示<br>存格中輸入要 | F我們將在C3<br>尋找的學生姓 | 儲 也可以直接在此<br>:名 "全班成績!A1:A | ±輸入 −2 按下摺疊鈕選取全班成績工作<br>A6" 表中的 A1: F6, 作爲清單範圍                      |
|----------------------|-------------------|----------------------------|---------------------------------------------------------------------|
| 函数引数                 |                   |                            | 2 <b>X</b>                                                          |
| VLOOKUP              |                   |                            |                                                                     |
|                      | Lookup_value      | 3                          | <b>E</b> = 0                                                        |
|                      | Table_array       | 全班成績!A1:F6                 | ▶️ = {"學生姓名","曾計","民法","經濟","打字","個人                                |
|                      | Col_index_num 2   | <u>}</u>                   | <b>35</b> = 2                                                       |
|                      | Range_lookup 0    | )                          | 📧 – FALSE                                                           |
| 在一表檔的最左              | 欄中尋找含有某人          | 輸入 "0",表示要尋<br>找完全符合的資料    | 指定欄中的值。預設情況下表格必須以遞增順序排序。<br>指定欄中的值。預設情況下表格必須以遞增順序排序); FALSE表示<br>值。 |
| 計算結果 =<br>函數說明(ID    |                   |                            | 5 按下確定鈕,<br>回到工作表 確定 取满                                             |

會計成績位於清單範圍(全班 成績工作表的 A1: F6) 中第2 個欄位,所以此處輸入 "2"

|   | ( | C4           | - (          | 9                  | f±        | =VLOOK   | .UP(C3,全班 | 成績! |  |  |
|---|---|--------------|--------------|--------------------|-----------|----------|-----------|-----|--|--|
|   | А | В            | C            |                    | D         | Е        | F         | G   |  |  |
| 1 |   | τŚ           | ե <b>թ</b> վ | r <del>N</del> a r | استطبر وا | · 4土 _ 臣 | 西北        |     |  |  |
| 2 |   | 五平中班期中考成續一覧表 |              |                    |           |          |           |     |  |  |
| 3 |   | 姓名:          | _            |                    | 日本々       |          |           |     |  |  |
| 4 |   | 會計: 🔮        | #N//         | A 🕺                | 122 1     |          |           |     |  |  |
| 5 |   | 民法:          |              | Ĩ                  |           | 建議事      | <u>و</u>  |     |  |  |
| б |   | 經濟:          |              |                    |           |          |           |     |  |  |
| 7 |   | 打字:          |              |                    |           |          |           |     |  |  |
| 8 |   | 平均成績:        |              |                    |           |          |           |     |  |  |

在 C4 儲存格設定好的 VLOOKUP 函數

由於尚未在 C3 儲存格中輸入要查詢的學生姓名,因此 C4 儲存格目前顯示 "N/A"的訊息。
 請在 C3 儲存格中輸入學生姓名,看看結果是否正確:

|           |           |   | Α | В            | C          | D             | E                                             | म | G |  |  |  |
|-----------|-----------|---|---|--------------|------------|---------------|-----------------------------------------------|---|---|--|--|--|
|           |           | 1 |   | 五年甲班期中考成績一覽表 |            |               |                                               |   |   |  |  |  |
| 1         | 左止龄↓『王    | 2 |   |              |            |               |                                               |   |   |  |  |  |
| ↓ 住此聊八 工一 |           | 4 |   |              |            |               |                                               |   |   |  |  |  |
|           | 錦昌", 然後按  | 3 |   | 姓名:          | <u>王錦昌</u> | 家長業衣          |                                               |   |   |  |  |  |
|           | 下 Enter 鍵 | 1 |   | 會計:          | 65,        |               |                                               |   |   |  |  |  |
|           |           | 5 |   | 民法:          |            |               | 建議事                                           | 項 |   |  |  |  |
|           |           | б |   | 經濟:          |            |               |                                               |   |   |  |  |  |
|           |           | 7 |   | 打字:          |            | 辺暝人土遺         | 品<br>マーマー 10000000000000000000000000000000000 |   |   |  |  |  |
|           |           | 8 |   | 平均成績:        | 旧八层        | 雪計分數 <b>「</b> |                                               |   |   |  |  |  |
|           |           | 9 |   |              |            |               |                                               |   |   |  |  |  |

• 接下來的各個欄位,只需依照同樣的方法輸 入公式,不同的是要改變函數引數交談窗中 Col index num 欄位的值,例如:本範例的民 法位在第3欄,需輸入"3";經濟為第4欄, 需輸入"4";打字為第5欄,需輸入"5";個 人平均為第6欄,需輸入 "6"。 • 當成績單中的公式都建好之後,只要在個人 成績單的姓名欄 (C3 儲存格) 內輸入學生姓 名,該位學生的各科成績就會自動填入成績 單中了。

|   | A | В            | С                | D                         | E        | F     | G                |               |
|---|---|--------------|------------------|---------------------------|----------|-------|------------------|---------------|
| 1 |   | T (          | म्म सन् रोग मेरे |                           | こ 4本 - 臣 | 溢 士   |                  |               |
| 2 |   | <u>1</u> - 1 |                  |                           |          |       |                  |               |
| 3 |   | 姓名:          | 王錦昌              | 穷后发衣                      |          |       |                  |               |
| 4 |   | 會計:          | 65               | )<br>3 <b>% 177 98 14</b> |          | (F    | [【 武徳]           | 望的点           |
| 5 |   | 民法:          | 92               | 2                         | 建議事      | Ţ 他   | 八风順 <br>  一日一一   | 早町元<br>桑姜韜    |
| б |   | 經濟:          | 88               | 3                         |          | 一位    | [成本,可?<br>[樟安了bi | ୭~7型<br>N2 N5 |
| 7 |   | 打字:          | 61               |                           |          | [] [] |                  | 08-05         |
| 8 |   | 平均成績:        | 76.5             | 5                         |          |       |                  |               |
| 9 |   |              |                  |                           |          |       |                  |               |

列出該名學生的成績

# 快速建立 VLOOKUP 函數公式

由於填入民法、經濟、打字成績的公式幾乎相同,只要修改 Col\_index\_num 欄位的值,因此可以先將 C4 的函數公式:"
=VLOOKUP(C3,全班成績!A1:F6,2,0)",改為絕對參照位址,然後拉曳 C4 的填滿控點到C8 複製公式,再一一更改 Col\_index\_num 欄的值即可:

# 快速建立 VLOOKUP 函數公式

1 按 F4 鍵改成絕對參照位址

|   |   | ~1        | -6                  | £.   | 371.001  |        | т <u>л</u> сл | ゴーナン事」の      | ላ ው1 - ውርፖ | x o o   |  |  |
|---|---|-----------|---------------------|------|----------|--------|---------------|--------------|------------|---------|--|--|
|   |   | C4        | <b>+</b>            | J×   | =VLOOF   | νUΓ(ΦC | ふう,至す         | )上户X 流貝 (本)。 | ЧФТ:ФР3    | x0,2,0) |  |  |
|   | A | В         | С                   | D    | E        | F      | 1             | G            | H          |         |  |  |
| 1 |   | T. 4      | 年 田 Th Ha           |      | · 4末 _ 目 | 海主     |               |              |            |         |  |  |
| 2 |   | <u>_1</u> | <b>五年半班期半考成領一寬衣</b> |      |          |        |               |              |            |         |  |  |
| 3 |   | 姓名:       | 王錦昌                 |      |          |        |               |              |            |         |  |  |
| 4 |   | 會計:       | 65                  | 家使爱在 |          |        |               |              |            |         |  |  |
| 5 |   | 民法:       |                     |      | 建議事      | 項      |               |              |            |         |  |  |
| 6 |   | 經濟:       |                     |      |          |        |               |              |            |         |  |  |
| 7 |   | 打字:       |                     |      |          |        |               |              |            |         |  |  |
| 8 |   | 平均成績:     |                     |      |          |        |               |              |            |         |  |  |
| Ω |   |           |                     |      |          |        |               |              |            |         |  |  |

# 快速建立 VLOOKUP 函數公式

3 修改 Col\_index\_num 欄的值, 例如:將此處的"2" 改為 "3" 來尋找民法成績,其它欄位的修改方式依此類推

|   | I | C5            | •                   | - (• | =VLOOKUP(\$C\$3,全班成績!\$A\$1:\$F\$€③0) |     |   |   |   |  |  |  |
|---|---|---------------|---------------------|------|---------------------------------------|-----|---|---|---|--|--|--|
|   | А | B             |                     | C    | D                                     | E   | F | G | Η |  |  |  |
| 1 |   | 亡在田山和本上·休 脑士  |                     |      |                                       |     |   |   |   |  |  |  |
| 2 |   | <u> 1</u> _ J | <b>五平半斑期半弯成領一寬衣</b> |      |                                       |     |   |   |   |  |  |  |
| 3 |   | 姓名:           | 王錦                  | Шп   | 安長安々                                  |     |   |   |   |  |  |  |
| 4 |   | 會計:           |                     | 65   |                                       |     |   |   |   |  |  |  |
| 5 |   | 民法: 🕚         |                     | 92   |                                       | 建議事 | 頁 |   |   |  |  |  |
| б |   | 經濟:           |                     | 65   |                                       |     |   |   |   |  |  |  |
| 7 |   | 打字:           |                     | 65   |                                       |     |   |   |   |  |  |  |
| 8 |   | 平均成績:         |                     | 65   |                                       |     |   |   |   |  |  |  |
|   |   |               |                     |      |                                       |     |   |   |   |  |  |  |

顯示民法成績